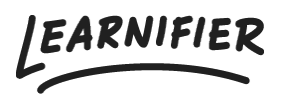

Kunskapsbas > Biblioteket > Bildredigeraren

## Bildredigeraren

Ester Andersson - 2024-08-20 - Biblioteket

Note

- Bildredigerare i Library
- Bildredigerare i kursbyggaren

## I Library

- 1. För att komma åt Image Editor, ladda upp en bild till Library.
- 2. Klicka på "Edit Image".

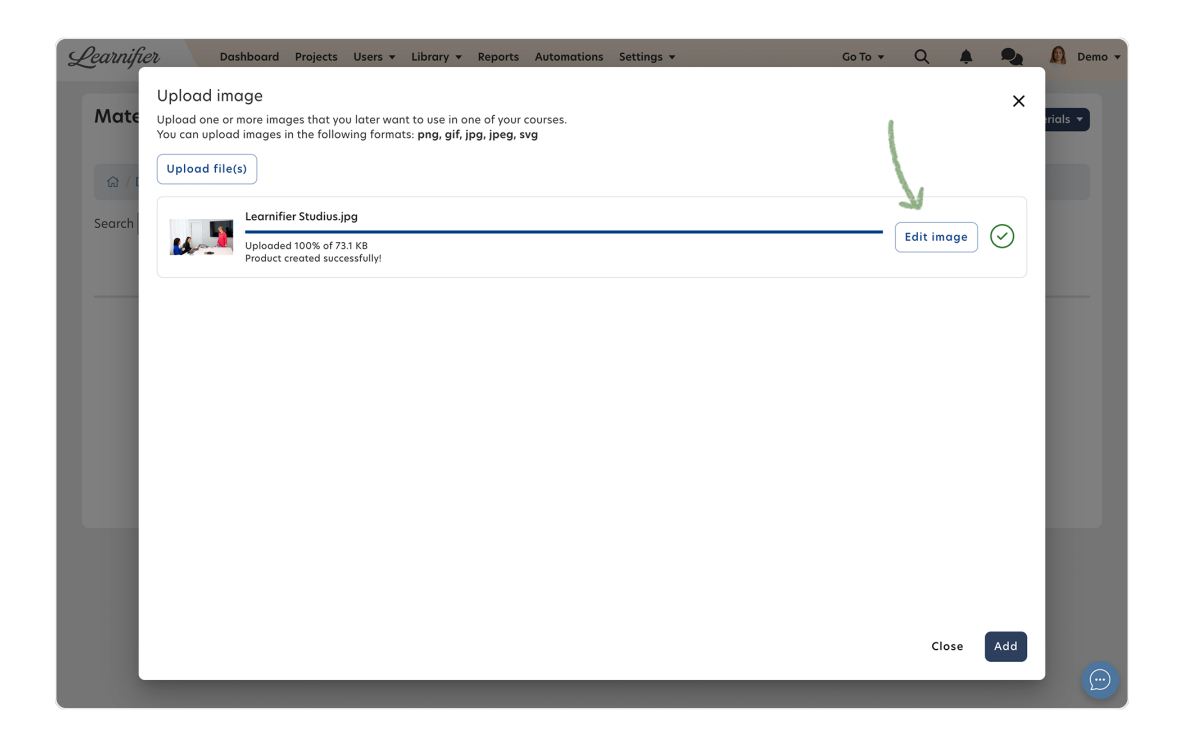

## I kursbyggaren

- 1. För att komma åt Image Editorn, lägg till en bild i en kurs.
- 2. Klicka på "Edit Image".
- 3. Klicka på den blåa pennan "Edit" på en redan skapad bild.

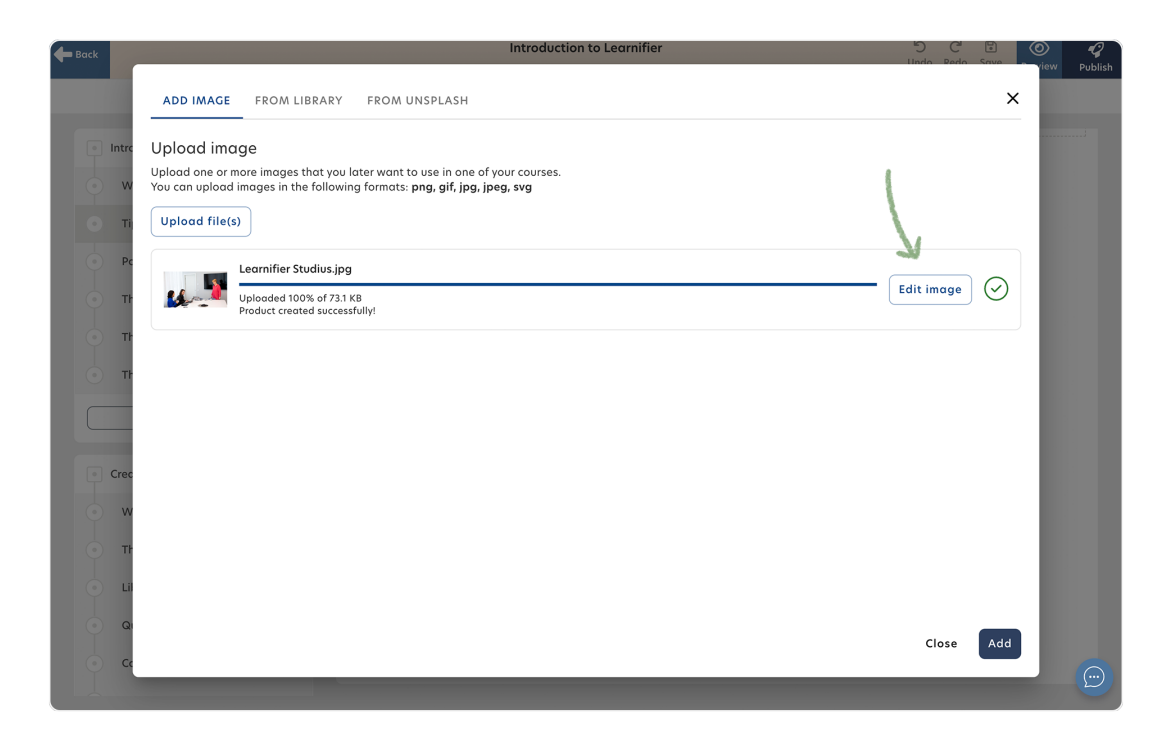

## Liknande innehåll

• <u>Redigera ditt projekt</u>